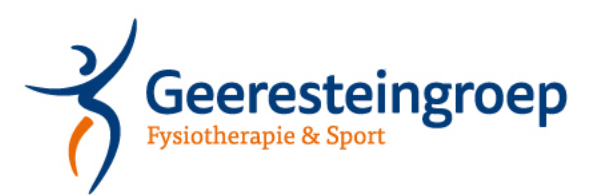

# Handleiding inschrijven in het rooster

Wanneer je met jouw account ingelogd bent op de website van ons fitnessplatform is het mogelijk om je in te schrijven voor de vrij fitness blokken.

Op onze locatie Zeist en Amerena is het ook mogelijk om in te schrijven voor groepslessen. De leden van onze groepslessen in Woudenberg staan automatisch ingeschreven voor de groepslessen.

Inschrijven voor een les of vrij fitness blok gaat als volgt:

### Stap 1: Na inloggen kom je uit op de startpagina:

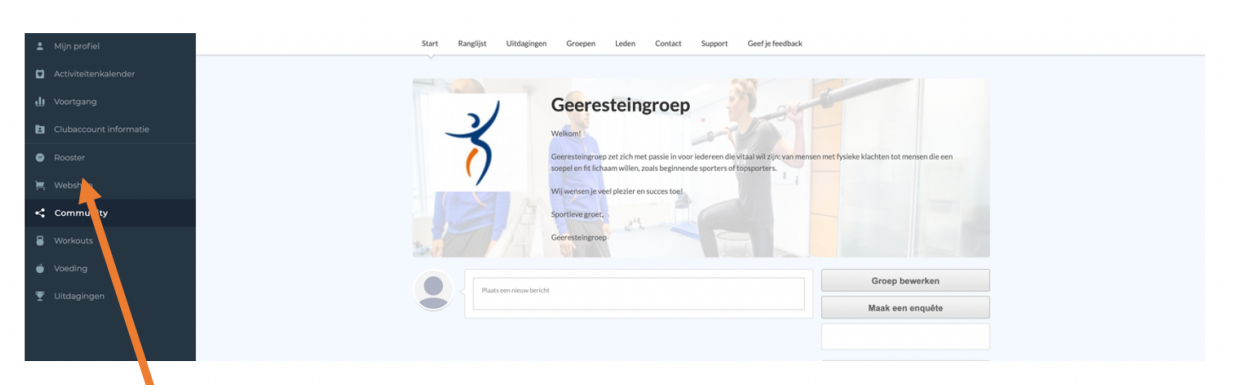

**Stap 2:** Links in de menubalk vind je de optie rooster. Wanneer je daarop klikt kom je uit in onze roosters. Rechts boven aan zie je de roosters van verschillende locaties staan, kies de locatie waar jouw abonnement loopt.

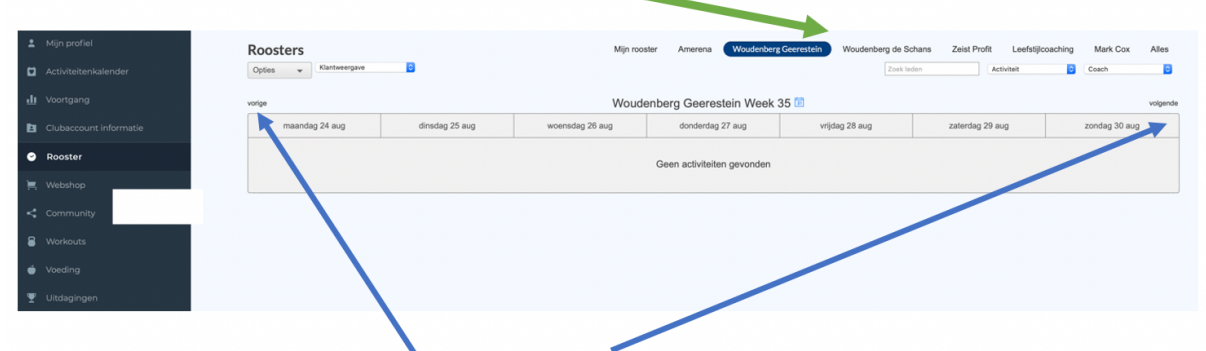

Vervolgens kan je via de opties vorige en volgende door de data van het rooster heen bladeren.

**Stap 3:** Als je de activiteit gevonden hebt waarvoor je jezelf wilt inschrijven dan kan je op deze activiteit klikken. Let op: het abonnement is bepalend of je daadwerkelijk kunt inschrijven voor dit onderdeel. Je kan alle lessen en vrij fitness blokken openen maar als jouw abonnement deze onderdelen niet bevat of je schrijft je vaker in dan mogelijk volgens het abonnement dan zal je de inschrijving niet kunnen afronden.

## Voorbeeld van een rooster met lesblokken:

|       | Opties  Klantweergave                           | 0                                                                                                    | Mijn rooste                                                                                              | er Amerena Woudenberg | Geerestein Woudenberg de Sch<br>Zoek lede | en Zeist Profit Leefstijlo                                                                                | oaching Mark Cox A | Alles |  |  |  |  |
|-------|-------------------------------------------------|----------------------------------------------------------------------------------------------------|----------------------------------------------------------------------------------------------------|-----------------------|-------------------------------------------|----------------------------------------------------------------------------------------------------|--------------------|-------|--|--|--|--|
|       | vorige Woudenberg Geerestein Week 36 🗊 volgende |                                                                                                    |                                                                                                    |                       |                                           |                                                                                                    |                    |       |  |  |  |  |
|       | 💿 maandag 31 aug 💿                              | dinsdag 01 sep                                                                                           | woensdag 02 sep                                                                                          | donderdag 03 sep      | vrijdag 04 sep                            | zaterdag 05 sep                                                                                           | zondag 06 sep      |       |  |  |  |  |
| 08:00 |                                                 |                                                                                                    | Vrij Fitness           08:00 - 09:00         Eindigt:31-08-2022           Woudenberg Cosch         0 / 8 |                       |                                           | Vrij Fitness           08:00 - 09:00         Eindigt:03-09-2022           Woudenberg Coach         0 / 15 |                    |       |  |  |  |  |
| 08:30 |                                                 |                                                                                                    |                                                                                                    |                       |                                           | Vrij Fitness           08:30 - 09:30         Eindigt:03-09-2022           Woudenberg Coach         0 / 10 |                    |       |  |  |  |  |
| 09:00 |                                                 |                                                                                                    | Vrij Fitness           09:00 - 10:00         Eindigt:31-08-2022           Woudenberg Coach         0 / 8 |                       |                                           | Vrij Fitness           09:00 - 10:00         Eindigt:03-09-2022           Woudenberg Coach         0 / 15 |                    |       |  |  |  |  |
| 09:30 |                                                 |                                                                                                    |                                                                                                    |                       |                                           | Grondoefeningen<br>09:30 - 10:00 Eindigt:03-09-2022<br>Woudenberg Coach 0 / 6                             |                    |       |  |  |  |  |
| 09:30 |                                                 |                                                                                                    |                                                                                                    |                       |                                           | Vrij Fitness           09:30 - 10:30         Eindigt:03-09-2022           Woudenberg Coach         0 / 10 |                    |       |  |  |  |  |
| 10:00 |                                                 |                                                                                                    | Vrij Fitness           10:00 - 11:00         Eindigt:31-08-2022           Woudenberg Coach         0 / 8 |                       |                                           | Vrij Fitness           10:00 - 11:00         Eindigt:03-09-2022           Woudenberg Coach         0 / 15 |                    |       |  |  |  |  |
| 10:30 |                                                 | Vrij Fitness           10:30 - 11:30         Eindigt:30-08-2022           Woudenberg Coach         0 / 4 |                                                                                                    |                       |                                           | Vrij Fitness           10:30 - 11:30         Eindigt:03-09-2022           Woudenberg Coach         0 / 10 |                    |       |  |  |  |  |
| 11:00 |                                                 | Vrij Fitness           11:00 - 12:00         Eindigt:30-08-2022           Woudenberg Coach         0 / 2 | Vrij Fitness           11:00 - 12:00         Eindigt:31-08-2022           Woudenberg Coach         0 / 8 |                       |                                           | Vrij Fitness           11:00 - 12:00         Eindigt:03-09-2022           Woudenberg Coach         0 / 15 |                    |       |  |  |  |  |

# Stap 4: Nadat je op één van de lesblokken geklikt hebt zie je het volgende scherm:

| Vrij Fitness                      |                                                                                                    |                             |                        |  |  |  |  |  |  |
|-----------------------------------|----------------------------------------------------------------------------------------------------|-----------------------------|------------------------|--|--|--|--|--|--|
|                                   |                                                                                                    | Vrij fitness blok van 60min |                        |  |  |  |  |  |  |
| Datum                             | dinsdag 01 september                                                                                                    | Bezet                       | 0/4                    |  |  |  |  |  |  |
| Tijd                              | 10:30 - 11:30                                                                                                    | Instructeu                  | r Woudenberg Coach     |  |  |  |  |  |  |
| Locatie                           | Woudenberg Geerestein                                                                                                    | Kosten                      | 1 Vrij Fitness Credits |  |  |  |  |  |  |
| COVID-19 Disclaimer               |                                                                                                    |                             |                        |  |  |  |  |  |  |
|                                   | Heb je in de <b>afgelopen 24 uur</b> last gehad van <b>hoesten,</b><br><b>neusverkoudheid, koorts</b> (vanaf 38 graden) of<br><b>benauwdheidsklachten</b> ?                                                                                        |                             |                        |  |  |  |  |  |  |
| \$                                | Heb je op dit moment een huisgenoot met koorts en/of<br>benauwdheidsklachten?                                                                                                    |                             |                        |  |  |  |  |  |  |
| <b>:</b>                          | Heb je het nieuwe coronavirus gehad en is dit de afgelopen 7 dagen vastgesteld (in een lab)?                                                                                                    |                             |                        |  |  |  |  |  |  |
| 8                                 | Ben je in quarantaine omdat je direct contact hebt gehad met iemand<br>waarbij het nieuwe coronavirus is vastgesteld?                                                                                                    |                             |                        |  |  |  |  |  |  |
| 14                                | Heb je een <b>huisgenoot /gezinslid</b> met het nieuwe <b>coronavirus</b> en heb je<br>in de <b>afgelopen 14 dagen</b> contact met hem/haar gehad terwijl hij/zij nog<br>klachten had?                                                             |                             |                        |  |  |  |  |  |  |
|                                   | Ik bevestig dat ik alle bovenstaande vragen heb gelezen en met "nee<br>kan beantwoorden. Indien het antwoord op een of meer van de vrage<br>tussen het moment van boeken en de afspraak wijzigt in een "ja", dar<br>zal ik de afspraak annuleren.? |                             |                        |  |  |  |  |  |  |
| Reserveer nu   Boek herhaaldelijk |                                                                                                    |                             |                        |  |  |  |  |  |  |

Vanwege het coronavirus zullen vooraf een aantal screeningsvragen gesteld worden, wanneer je alle vragen met nee beantwoord kan je het vinkje aanzetten bij bevestiging. Op de dag zelf wordt er op de praktijk nogmaals gescreend op klachten en vakanties. Na bevestiging is het mogelijk om te reserveren voor dit les moment en deze eventueel door te boeken voor meerdere data.

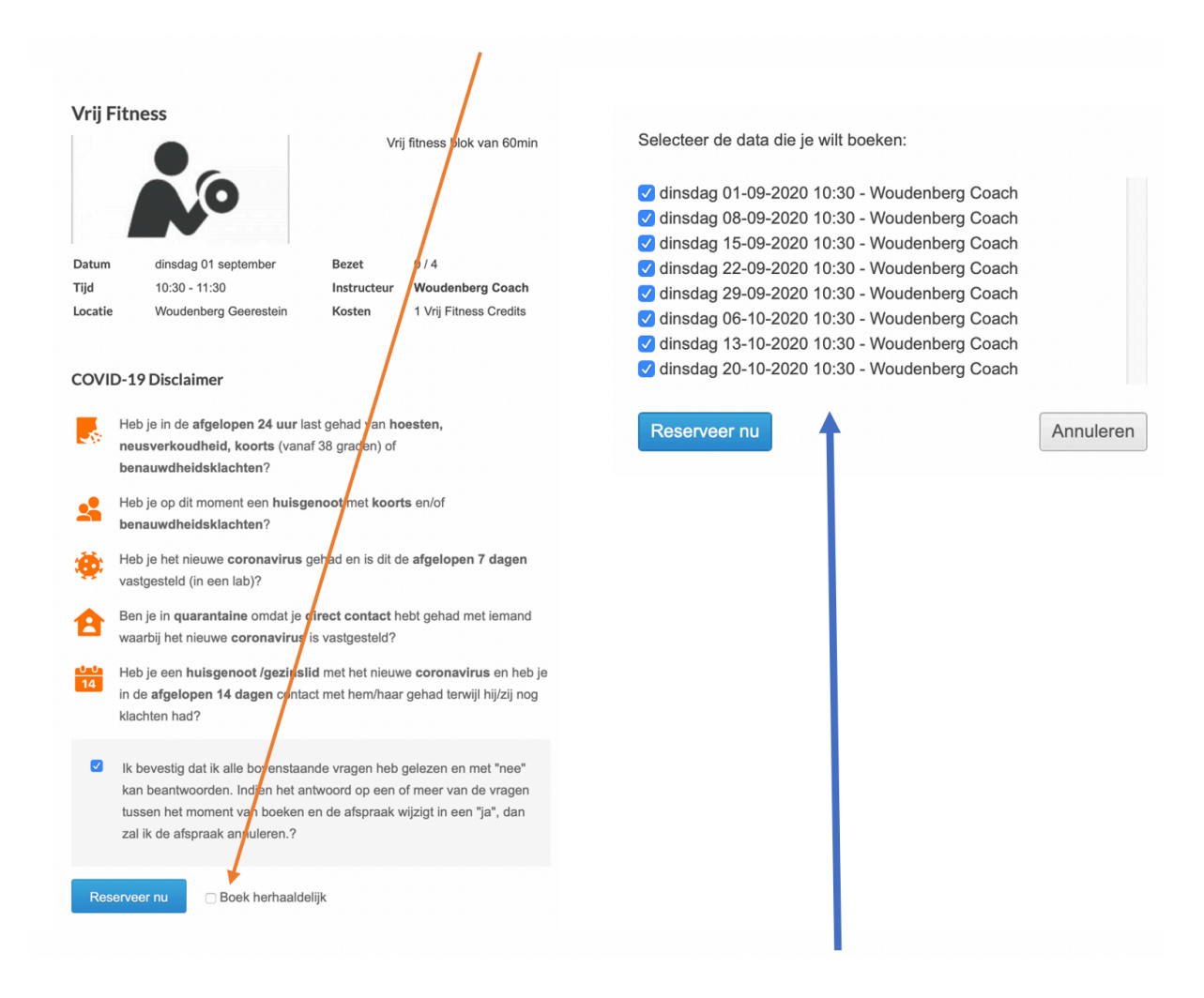

Bij herhaaldelijk boeken verschijnt na de optie reserveer nu een scherm waarin je alle data kan selecteren (uit vinken) die je door wil boeken. <u>Let op:</u> er worden alleen data van dezelfde dag en tijd over meerdere weken gepresenteerd. Wil je op andere dagen of tijden komen dan zul je eerst een les van die dag en tijd moeten selecteren.

### Eenmaal geboekt zie je dit terug in het rooster:

| Vrij Fitness           18:00 - 19:00         Eindigt:01-09-2022           Woudenberg Coach         0 / 15 |  |
|----------------------------------------------------------------------------------------------------|--|
| Grondoefeningen<br>18:30 - 19:00 Eindigt:01-09-2022<br>Woudenberg Coach                                   |  |
| Vrij Fitness<br>18:30 - 19:30<br>Woudenberg Coach 0 / 5                                                   |  |

Mocht je onverwachts verhinderd zijn, je afspraak willen annuleren over wijzigen dan kan dat door op de ingeschreven les te klikken. Je krijgt dan volgend scherm te zien:

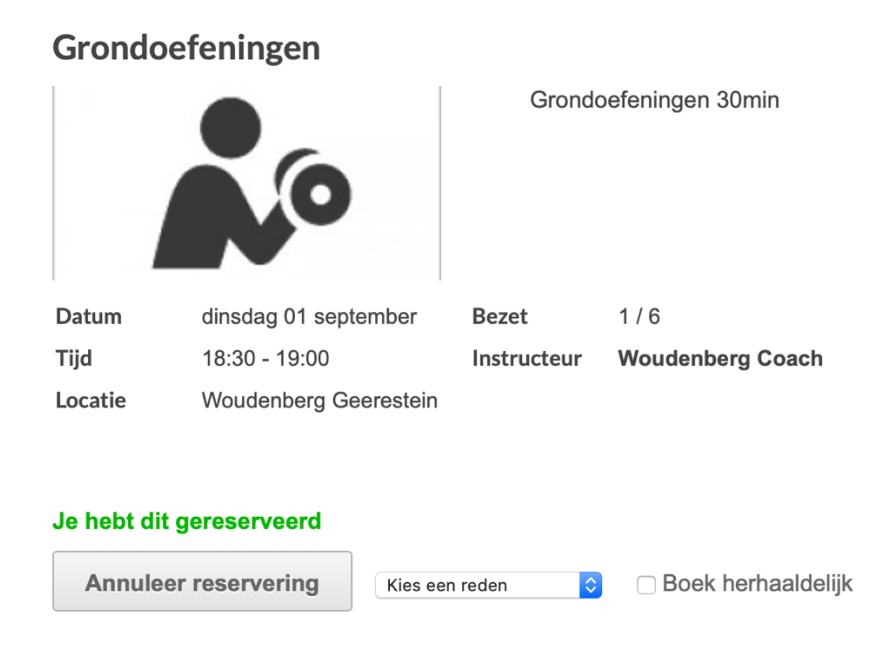

Door op annuleer reservering te klikken kunt u de inschrijving annuleren.

Mocht je alsnog de afspraak willen doorboeken dan kun je de via de optie rechts onderin de afspraak herhaaldelijk doorboeken.